# How to view approval queues

| The FOAAINP form                      | <br> | • • | • • | • • |   | • | <br>• • |      | . 1 |
|---------------------------------------|------|-----|-----|-----|---|---|---------|------|-----|
| Field definitions                     | <br> | • • | ••• |     | • |   |         | <br> | 2   |
| How to use the document approval form | <br> |     |     |     |   |   | <br>    |      | . 3 |

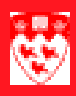

# How to view approval queues

#### The FOAAINP form

Use the **FOAAINP** form to display all the queues/levels responsible for the approval of a specified document.

| 🖾 Docume              | nt Approval FOAAINP 6             | 5.0 (Banner)              |                                                                                                    |                                    |
|-----------------------|-----------------------------------|---------------------------|----------------------------------------------------------------------------------------------------|------------------------------------|
| Docu                  | iment: 1                          | Type: 2 Chg               | Seq Num: 🔤 3 Sub Nur                                                                                                    | n: <b>4</b>                        |
| Queue<br>ID<br>5      | Queue<br>Description<br>6         | Queue Appr<br>Level Level | Queue Level   9 10   9 10   9 10   9 10   9 10   9 10   9 10   9 10   9 10   9 10   9 10   9 10   9 10   9 10   9 10   9 10   9 10   9 10   9 10   9 10   9 10   9 10   9 10   9 10 | User<br>11                         |
| Indica<br>In suspense | ates what will be approve<br>e:12 | ed +<br>13—<br>15—        | Approve: M Disapprove                                                                                                    | <b>▶</b><br>∋: <mark>  } 14</mark> |

## 

#### **Field definitions**

|    | Item                   | Description                                                                                                    |
|----|------------------------|----------------------------------------------------------------------------------------------------|
| 1  | Document<br>(Required) | Number of the document you want to approve.                                                                                                    |
| 2  | Туре                   | Code representing the type of document.                                                                                                    |
| 3  | Chg Seq Num            | Sequential number assigned to a change when querying change orders or encumbrance changes.                                                                                             |
| 4  | Sub Num                | Submission number associated with journal vouchers.                                                                                                    |
| 5  | Queue ID               | Code representing the queue associated with the document awaiting review.                                                                                                    |
| 6  | Queue Description      | Description of the queue.                                                                                                    |
| 7  | Queue Level            | Code representing the level of the approval in the queue.                                                                                                    |
| 8  | Appr Level             | Indicates whether a document will be approved.                                                                                                    |
|    |                        | + - Document will be approved                                                                                                    |
|    |                        | Blank - Document is awaiting review                                                                                                    |
| 9  | Queue                  | Listing of documents in the queue.                                                                                                    |
| 10 | Level                  | Level of the documents in the queue awaiting approval.                                                                                                    |
| 11 | User                   | User associated with the document awaiting approval.                                                                                                    |
| 12 | In Suspense            | Indicates whether the document is in suspense if it is incomplete, not yet approved, or rolled back in the posting process.                                                            |
|    |                        | Y - Document is in suspense                                                                                                    |
|    |                        | N - Document is not in suspense                                                                                                    |
| 13 | Approve                | Approves the document.                                                                                                    |
| 14 | Disapprove             | Disapproves the document.                                                                                                    |
| 15 | Detail                 | Click Detail to view the accounting details and to check the NSF Override<br>for the individual document types. The form that is accessed depends on<br>the document you are querying. |

How to view approval queues

### How to use the document approval form

| Before you<br>start | Use the Document Approval form to view all the queues responsible for the approval of a specified document. |                                                                                                    |  |  |  |  |
|---------------------|----------------------------------------------------------------------------------------------------|----------------------------------------------------------------------------------------------------|--|--|--|--|
|                     | Befo                                                                                                    | re you proceed, you must have the document number.                                                                                         |  |  |  |  |
| Viewing<br>approval | 1                                                                                                    | Select the form <b>FOAAINP</b> from the <b>Finance Fast Track Menu</b> on the Main Menu or type <b>FOAAINP</b> in <b>Go</b> and hit Enter. |  |  |  |  |
| queues              | 2                                                                                                    | Type your document number in the <b>Document</b> field (Example: R0000001, J00000013).                                                     |  |  |  |  |
|                     | 3                                                                                                    | When viewing 'J' documents, verify that a 0 (zero) appears in the ${\bf Sub}$ ${\bf Num}$ field. If missing, type it in.                   |  |  |  |  |
|                     | 4                                                                                                    | Click on <b>Next Block</b> icon or, use Ctrl + Page Down if you prefer using your keyboard.                                                |  |  |  |  |
|                     | 5                                                                                                    | Displayed are the names of the individuals left to approve the document.                                                                   |  |  |  |  |